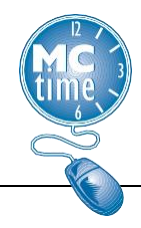

As of Sunday, January 8, 2017, the Accrual Categories for Family Medical Leave Act (FMLA) and unpaid Parental leave (tracking) became available. Approved and provisioned FMLA and Parental leave (tracking) are to be recorded using an additional row, as applicable. Note: There is no cash value to FMLA or PARENTAL leave.

Effective November 7, 2022, Paid Parental Leave (PPL) is available to eligible County employees (see Bill No. 10-22). Paid Parental Leave (PPL) is separate from Parental Leave (tracking). Eligible Employees who are approved for Paid Parental Leave (PPL) hours will receive an additional six weeks (240 hours) annually, of paid leave to use during the approved Paid Parental Leave (PPL) period. The Paid Parental Leave will be used concurrently with FMLA (when eligible) and likely before the employee uses personal leave types or the Parental leave (tracking).

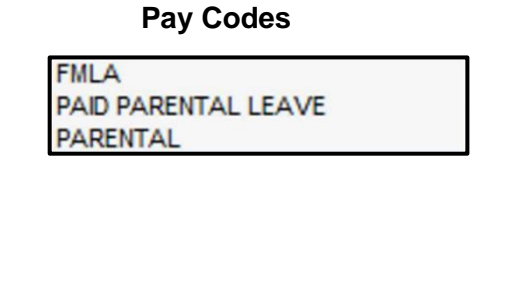

#### **Leave Accrual Categories**

| Accrual Code      |       | Accrua | al Available Balance |
|-------------------|-------|--------|----------------------|
| ANNUAL LEAVE      |       |        | 132.0                |
| COMP LEAVE        |       |        | 36.0                 |
| COMP LEAVE SUPP   |       |        | 0.0                  |
| FMLA              | TRACI | KING   | 400.0                |
| MCGEO SLB         |       |        | 0.0                  |
| PAID PARENTAL LEA | VE    |        | 240.0                |
| PAID TIME OFF     |       |        | 64.0                 |
| PARENTAL          | TRAC  | KING   | 0.0                  |
| PERSONAL DAY      |       |        | 1.0                  |
| RELIGIOUS LEAVE   |       |        | 0.0                  |
| SICK AND SAFE LEA | VE    |        | 0.0                  |
| SICK LEAVE        |       |        | 60.0                 |

Employees may apply for the FMLA, Paid Parental and Parental Tracking through OHR/OMS. This document will outline the best practices of timecard recording for the scenarios listed below. Please be advised, these scenarios do not capture all possible valid usages of the FMLA and Parental leave codes (both paid and tracking). Please forward any questions to the MCtime team for clarification.

Timecard reporting should be recorded in the following manner:

Step 1) First indicate how (or if) the employee will be paid (\$) using the appropriate leave code:

Annual Leave / Sick Leave / Paid Parental Leave (PPL) / Family Sick Leave / Disability Lv- Workers' Comp/ Admin Leave – Temp Disability / Paid Time Off (PTO) or Leave Without Pay (LWOP)

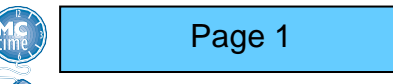

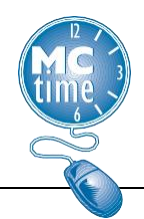

Step 2) Select FMLA tracking code (if eligible)

|          | Pay Code                                   | Trans      |
|----------|--------------------------------------------|------------|
| ×        | Hours Worked                               |            |
| $\times$ | Juneteenth                                 |            |
| $\times$ | Please Choose:                             | -          |
| $\times$ | Annu                                       |            |
| 1        | Annual Leave<br>Annual Leave - Unscheduled |            |
| E        | INSERT                                     | I Correcti |

**Step 3)** Select Parental tracking code (if eligible or applicable) Note: When using Paid Parental Leave (PPL), you it is not necessary to add the Parental leave (tracking)

**Step 4)** Save timecard - When you save the timecard, the system may adjust the order that the rows display on the timecard.

**Timecard Reporting Scenarios Covered in this Document** 

| Absences unrelated to FMLA and/or Parental                 | Page 3  |
|------------------------------------------------------------|---------|
| Multiple FMLA Approved Events                              | Page 3  |
| Paid Personal Leave Type with FMLA                         | Page 4  |
| Leave without Pay (LWOP) with FMLA                         | Page 5  |
| Paid Parental Leave with FMLA                              | Page 6  |
| Paid Personal Leave Type with FMLA and Parental (tracking) | Page 7  |
| Leave Without Pay (LWOP) with FMLA and Parental (tracking) | Page 8  |
| Paid Parental Leave without FML                            | Page 9  |
| Paid Leave with Parental (tracking) without FMLA           | Page 10 |
| Leave Without Pay (LWOP) with Parental (tracking)          | Page 11 |
| Paid Parental Leave with a Holiday                         | Page 12 |
| FMLA and Parental (tracking) with a Holiday Tracked        | Page 13 |
| FMLA and Workers' Compensation                             | Page 14 |
| Page 2                                                     |         |

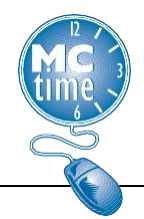

#### Absences unrelated to FMLA and/or Parental

For FMLA and Parental eligible employees, when an absence occurs that is not related to the FMLA or Parental Leave event, a comment should be added to the date. Choose the most appropriate comment, based on FMLA &/or Parental Leave Balances. See also: <u>Add Comment Job Aid</u>.

|          | Pay Code                       | Trans | Sun 6/18 | Mon 6/19 | Tue 6/20 | Wed 6/21 | Thu 6/22 | Fri 6/23 | Sat 6/24 | Total |
|----------|--------------------------------|-------|----------|----------|----------|----------|----------|----------|----------|-------|
| ×        | Hours Worked                   |       |          |          | 2.0      |          |          |          |          | 2.0   |
| ×        | FMLA                           |       |          |          |          |          | 4.0      |          |          | 4.0   |
| $\times$ | Juneteenth                     |       |          | 0.0      |          |          |          |          |          |       |
| ×        | Sick Leave                     |       |          |          | 2.0 🔎    |          | 4.0      |          |          | 6.0   |
| $\times$ | <enter code="" pay=""></enter> |       |          |          |          |          |          |          |          |       |
| $\times$ | Schedule                       |       |          |          | 8:00AM   |          | 8:00AM   |          |          |       |

| Comment                                                                                                    |                     |
|----------------------------------------------------------------------------------------------------|---------------------|
| Comments (0)                                                                                                    |                     |
| Select Comment                                                                                                    |                     |
| employ                                                                                                    |                     |
| Employee Indicated Leave neither FMLA nor PARENTAL<br>Employee Indicated Leave Not Related to FMLA<br>Employee Indicated Leave Not Related to PARENTAL | Add                 |
|                                                                                                    | Select a<br>Comment |
|                                                                                                    | Cancel OK           |

### **Multiple FMLA Approved Events**

When an employee has multiple approved FMLA events, the original incident is recorded as normal. However, track both the rows with the leave type pay code and the FMLA leave tracking code used for a second (or third) FMLA reasons, with the transfer reason code on the date. See also: <u>Employee Task</u> <u>Job Aid</u>.

| Labor Account     | 02             |                                                |    |  |
|-------------------|----------------|------------------------------------------------|----|--|
| Labor Account     |                |                                                |    |  |
| Add Labor Account |                | Clear All                                      |    |  |
| Department-Di     | - Reason Code: |                                                |    |  |
| Section-Subse_    | - Manager:     | fmla                                           |    |  |
| Cost Center-F_    | Batt-Unit:     | DOT031 LWOP FMLA                               |    |  |
| Expenditure 0     |                | FMLA 2ND SECOND REASON FOR FMLA HOURS -MULTIPI | LE |  |
|                   |                |                                                |    |  |

| 3 |                                              | FN             | /ILA,<br>Ti | LA, Parental and Paid Parental<br>Timekeeping Reporting |          |          |          |          |          |       |  |  |
|---|----------------------------------------------|----------------|-------------|---------------------------------------------------------|----------|----------|----------|----------|----------|-------|--|--|
|   | Pay Code                                     | Transfer       | Sun 6/18    | Mon 6/19                                                | Tue 6/20 | Wed 6/21 | Thu 6/22 | Fri 6/23 | Sat 6/24 | Total |  |  |
| × | Hours Worked                                 |                |             |                                                         | 2.0      |          |          |          |          | 2.0   |  |  |
| × | FMLA                                         |                |             |                                                         | 2.0      |          |          |          |          | 2.0   |  |  |
| × | FMLA                                         | ////FMLA 2ND// |             |                                                         |          |          | 4.0      |          |          | 4.0   |  |  |
| × | Juneteenth                                   |                |             | 0.0                                                     |          |          |          |          |          |       |  |  |
| × | Sick Leave                                   |                |             |                                                         | 2.0 🗩    |          |          |          |          | 2.0   |  |  |
|   |                                              |                | OR          | IGINAL                                                  |          |          | 4.0      |          | 2nd FMLA | 4.0   |  |  |
| × | Sick Leave                                   | ////FMLA 2ND// | F           | MLA                                                     |          |          |          |          |          |       |  |  |
| × | Sick Leave<br><enter code="" pay=""></enter> | ////FMLA 2ND// |             | MLA                                                     |          |          |          |          |          |       |  |  |

### Paid Personal Leave Type with FMLA

In this example, the employee records a paid personal leave type like Sick Leave and FMLA for each day.

| Hour<br>FML<br>June<br>Sick                                                                                                   | rs Worked          |                 |                  | Mon 6/19    | Tue 6/20 | Wed 6/21 | Thu 6/22 | Fri 6/23 | Sat 6/24 | Total   |
|----------------------------------------------------------------------------------------------------|--------------------|-----------------|------------------|-------------|----------|----------|----------|----------|----------|---------|
| FML<br>June<br>Sick                                                                                                    | A                  |                 |                  |             |          |          |          |          |          |         |
| June<br>Sick                                                                                                    |                    |                 |                  |             | 4.0      |          | 4.0      |          |          | 8.0     |
| Sick                                                                                                    | eteenth            |                 |                  | 0.0         |          |          |          |          |          |         |
| <ent< th=""><td>Leave</td><td></td><td></td><td></td><td>4.0 🔎</td><td></td><td>4.0</td><td></td><td></td><td>8.0</td></ent<> | Leave              |                 |                  |             | 4.0 🔎    |          | 4.0      |          |          | 8.0     |
|                                                                                                    | ter Pay Code>      |                 |                  |             |          |          |          |          |          |         |
| Sche                                                                                                    | edule              |                 |                  |             | 8:00AM   |          | 8:00AM   |          |          |         |
| Daily                                                                                                    | y Total            |                 |                  |             | 8.0      |          | 8.0      |          |          | 16.0    |
| Totals<br>All                                                                                                    | Accruals Audi      | ts Historical C | orrections       |             |          |          |          |          |          |         |
|                                                                                                    | Account            |                 |                  | Pay Code    |          | P        | Amount   |          | Wa       | ges     |
| LIB 71                                                                                                    | -2008/LIB 71-2011- | /-/-/7548/-     | FMLA             |             |          |          |          | 8.0      |          | \$0.0   |
| LIB 71                                                                                                    | -2008/LIB 71-2011- | /-/-/7548/-     | Regular          |             |          |          |          | 8.0      |          | \$120.0 |
| LIB 71                                                                                                    | -2008/LIB 71-2011- | /-/-/7548/-     | Sick Leave       |             |          |          |          | 8.0      |          | \$120.0 |
| LIB 71                                                                                                    | -2008/LIB 71-2011- | /-/-/7548/-     | Total Hrs Toward | ds Schedule |          |          |          | 16.0     |          | \$240   |

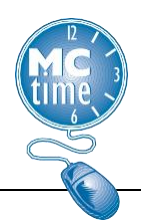

### Leave Without Pay (LWOP) with FMLA

In this example, the employee records Leave Without Pay and FMLA for each day.

|          | Pay Code                       | Transfer            | Sun 6/18         | Mon 6/19    | Tue 6/20 | Wed 6/21 | Thu 6/22 | Fri 6/23 | Sat 6/24 | Total  |
|----------|--------------------------------|---------------------|------------------|-------------|----------|----------|----------|----------|----------|--------|
| ×        | Hours Worked                   |                     |                  |             |          |          |          |          |          |        |
| ×        | FMLA                           |                     |                  |             | 4.0      |          | 4.0      |          |          | 8.0    |
| $\times$ | Juneteenth                     |                     |                  | 0.0         |          |          |          |          |          |        |
| ×        | Leave Without Pay              |                     |                  |             | 4.0 🔎    |          | 4.0      |          |          | 8.0    |
| $\times$ | <enter code="" pay=""></enter> |                     |                  |             |          |          |          |          |          |        |
| $\times$ | Schedule                       |                     |                  |             | 8:00AM   |          | 8:00AM   |          |          |        |
| $\times$ | Daily Total                    |                     |                  |             | 8.0      |          | 8.0      |          |          | 16.0   |
|          |                                |                     |                  |             |          |          |          |          |          |        |
| Т        | otals Accruals Au              | dits Historical Cor | rections         |             |          |          |          |          |          |        |
| -        |                                |                     |                  |             |          |          |          |          |          |        |
| 6        | All                            | All                 | •                |             |          |          |          |          |          |        |
|          | Account                        | t                   |                  | Pay Code    |          | 4        | Amount   |          | Wage     | es     |
|          | LIB 71-2008/LIB 71-2011        | -/-/-/7548/-        | FMLA             |             |          |          |          | 8.0      |          | \$0.00 |
|          | LIB 71-2008/LIB 71-2011        | -/-/-/7548/-        | Leave Without Pa | ау          |          |          |          | 8.0      |          | \$0.00 |
|          | LIB 71-2008/LIB 71-2011        | -/-/-/7548/-        | Total Hrs Toward | is Schedule |          |          |          | 8.0      |          | \$0.00 |

Additionally, no wages are shown for Leave Without Pay or FMLA pay codes. Please note, once the timecard is saved, the order of the rows may change.

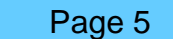

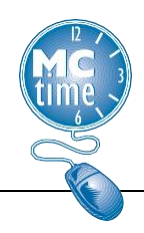

### Paid Parental Leave with FMLA (1316 NPP)

In this example, the employee records Paid Parental Leave as of their qualifying event (Wednesday 11/16), having applied for the Paid Parental Leave (PPL) and FMLA leave prior to the qualifying event.

|   | Pay Code                                                                                                    | Transfer                                                | Sun 6/25                         | Mon 6/26          | Tue 6/27 | Wed 6/28 | Thu 6/29 | Fri 6/30             | Sat 7/01 | Total                                        |
|---|----------------------------------------------------------------------------------------------------|---------------------------------------------------------|----------------------------------|-------------------|----------|----------|----------|----------------------|----------|----------------------------------------------|
| × | Hours Worked                                                                                                    |                                                         |                                  | 8.0               | 8.0      |          |          |                      |          | 16.0                                         |
| × | FMLA                                                                                                    |                                                         |                                  |                   |          | 8.0      | 8.0      | 8.0                  |          | 24.0                                         |
| × | PAID PARENTAL L                                                                                                    |                                                         |                                  |                   |          | 8.0      | 8.0      | 8.0                  |          | 24.0                                         |
| K | <enter code="" pay=""></enter>                                                                                                    |                                                         |                                  |                   |          |          |          |                      |          |                                              |
| × | Schedule                                                                                                    |                                                         |                                  |                   | 8:00AM   |          | 8:00AM   |                      |          |                                              |
| × | Daily Total                                                                                                    |                                                         |                                  | 8.0               | 8.0      | 16.0     | 16.0     | 16.0                 |          | 64.0                                         |
|   |                                                                                                    |                                                         |                                  |                   | *        |          |          |                      |          |                                              |
| Т | otals Accruals Audi                                                                                                    | ts Historical Co                                        | orrections                       |                   |          |          |          |                      |          |                                              |
| T | Accruals Audit                                                                                                    | ts Historical Co                                        | errections                       | Pay Code          | · ·      | Ar       | nount    |                      | Wag      | ges                                          |
| T | Accruals Audi<br>All •<br>Account<br>LIB 71-2008/LIB 71-2011-/                                                                                                    | ts Historical Co<br>All                                 | FMLA                             | Pay Code          | · ·      | Ar       | nount    | 24.0                 | Wag      | <b>ges</b><br>\$0.00                         |
| T | Accruals Audit<br>All •<br>Account<br>LIB 71-2008/LIB 71-2011-/<br>LIB 71-2008/LIB 71-2011-/                                                                                                    | ts Historical Co<br>All<br>-/-/-/7548/-<br>-/-/-/7548/- | FMLA<br>PAID PARENTAL            | Pay Code          | · ·      | Ar       | nount    | 24.0<br>24.0         | Wag      | ges<br>\$0.00<br>\$360.00                    |
| T | Accruals         Audit           All         •           Account         •           LIB 71-2008/LIB 71-2011-/         •           LIB 71-2008/LIB 71-2011-/         •           LIB 71-2008/LIB 71-2011-/         • | Historical Co                                           | FMLA<br>PAID PARENTAL<br>Regular | Pay Code<br>LEAVE | ·        | Ai       | nount    | 24.0<br>24.0<br>16.0 | Wa       | <b>ges</b><br>\$0.00<br>\$360.00<br>\$240.00 |

The Daily Total shows 64 hours, however, the Totals & Schedules Tab, ALL Total Hours Towards Schedule accurately reflects 40 hours.

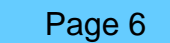

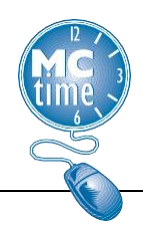

### Paid Personal Leave Type with FMLA and Parental

In this example, Paid Parental Leave is exhausted, and the employee elects to record Sick Leave or Annual Leave with FMLA for each day. The employee also records eligible PARENTAL leave. And no wages are shown for the FMLA and Parental (tracking) pay codes, as they are tracking codes.

|          | Pay Code                       | Transfer             | Sun 6/18         | Mon 6/19    | Tue 6/20           | Wed 6/21 | Thu 6/22 | Fri 6/23 | Sat 6/24 | Total  |  |
|----------|--------------------------------|----------------------|------------------|-------------|--------------------|----------|----------|----------|----------|--------|--|
| ×        | Hours Worked                   |                      |                  |             |                    |          |          |          |          |        |  |
| ×        | FMLA                           |                      |                  |             | 4.0                |          | 4.0      |          |          | 8.0    |  |
| $\times$ | Juneteenth                     |                      |                  | 0.0         |                    |          |          |          |          |        |  |
| ×        | Leave Without Pay              |                      |                  |             | 4.0 🔎              |          | 4.0      |          |          | 8.0    |  |
| ×        | PARENTAL                       |                      |                  |             | 4.0                |          | 4.0      |          |          | 8.0    |  |
| $\times$ | <enter code="" pay=""></enter> |                      |                  |             |                    |          |          |          |          |        |  |
| $\times$ | Schedule                       |                      |                  |             | 8:00AM             |          | 8:00AM   |          |          |        |  |
| $\times$ | Daily Total                    |                      |                  |             | 12.0               |          | 12.0     |          |          | 24.0   |  |
| Т        | otals Accruals Au              | idits Historical Cor | rections         |             |                    |          |          |          |          |        |  |
|          | Period to Date                 | - All                | *                | 1           | Totals for 6/23/20 | 023      |          |          |          |        |  |
|          | Accoun                         | ıt                   | F                | Pay Code    |                    | Amount   |          |          | Wages    |        |  |
|          | LIB 71-2008/LIB 71-201         | 1-/-/-/7548/-        | FMLA             |             |                    | 8.0      |          |          | \$0.00   |        |  |
|          | LIB 71-2008/LIB 71-201         | 1-/-/-/7548/-        | Leave Without Pa | ау          |                    |          |          | 8.0      |          | \$0.00 |  |
|          | LIB 71-2008/LIB 71-201         | 1-/-/-/7548/-        | PARENTAL         |             |                    | 8.0      |          |          | \$0.00   |        |  |
|          | LIB 71-2008/LIB 71-201         | 1-/-/-/7548/-        | Total Hrs Toward | Is Schedule |                    |          |          | 8.0      |          | \$0.00 |  |

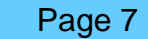

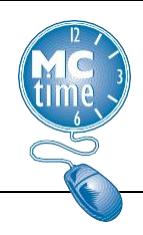

### Leave Without Pay (LWOP) with FMLA and Parental (tracking)

In this example, the employee records Leave Without Pay (LWOP) and FMLA for each day. The employee also records eligible PARENTAL leave.

|   | Pay Code                       | Transfer           | Sun 6/18         | Mon 6/19    | Tue 6/20           | Wed 6/21 | Thu 6/22 | Fri 6/23 | Sat 6/24 | Total  |
|---|--------------------------------|--------------------|------------------|-------------|--------------------|----------|----------|----------|----------|--------|
| × | Hours Worked                   |                    |                  |             |                    |          |          |          |          |        |
| × | FMLA                           |                    |                  |             | 4.0                |          | 4.0      |          |          | 8.0    |
| × | Juneteenth                     |                    |                  | 0.0         |                    |          |          |          |          |        |
| × | Leave Without Pay              |                    |                  |             | 4.0 🔎              |          | 4.0      |          |          | 8.0    |
| × | PARENTAL                       |                    |                  |             | 4.0                |          | 4.0      |          |          | 8.0    |
| × | <enter code="" pay=""></enter> |                    |                  |             |                    |          |          |          |          |        |
| × | Schedule                       |                    |                  |             | 8:00AM             |          | 8:00AM   |          |          |        |
| × | Daily Total                    |                    |                  |             | 12.0               |          | 12.0     |          |          | 24.0   |
|   |                                |                    |                  |             | -                  |          |          |          |          |        |
| Т | otals Accruals Aud             | dits Historical Co | prrections       |             |                    |          |          |          |          |        |
|   | Period to Date                 | All                | •                |             | Totals for 6/23/20 | 23       |          |          |          |        |
|   | Account                        |                    |                  | Pay Code    |                    | 1        | Amount   |          | Wa       | ges    |
|   | LIB 71-2008/LIB 71-2011        | -/-/-/7548/-       | FMLA             |             |                    |          |          | 8.0      | \$0.     |        |
|   | LIB 71-2008/LIB 71-2011        | -/-/-/7548/-       | Leave Without Pa | ay          |                    |          |          | 8.0      |          | \$0.00 |
|   | LIB 71-2008/LIB 71-2011        | -/-/-/7548/-       | PARENTAL         |             |                    |          |          | 8.0      |          | \$0.00 |
|   | LIB 71-2008/LIB 71-2011        | -/-/-/7548/-       | Total Hrs Toward | is Schedule |                    |          |          | 8.0      |          | \$0.00 |

Note that Total Hrs Towards Schedule accurately reflects only 8 hours. Additionally, no wages are shown for the Leave Without Pay (LWOP), FMLA and Parental (tracking) pay codes.

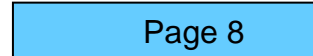

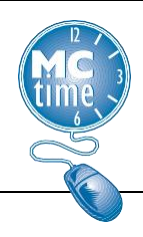

### Paid Parental Leave without FMLA

In this example, the employee qualifies and is approved for Paid Parental Leave, yet is ineligible for FMLA and/or Parental Leave (tracking). The employee will utilize their Paid Parental Leave to be compensated.

Unless ineligible for FMLA or FMLA is exhausted, the Paid Parental Leave is required to be used concurrently with FMLA.

|          | Pay Code                                      | Transfer      | Sun 6/25                   | Mon 6/26 | Tue 6/27 | Wed 6/28 | Thu 6/29 | Fri 6/30 | Sat 7/01 | Total |  |  |  |
|----------|-----------------------------------------------|---------------|----------------------------|----------|----------|----------|----------|----------|----------|-------|--|--|--|
| ×        | Hours Worked                                  |               |                            |          |          |          |          |          |          |       |  |  |  |
| ×        | PAID PARENTAL L                               |               |                            |          | 4.0      |          | 4.0      |          |          | 8.0   |  |  |  |
| $\times$ | <enter code="" pay=""></enter>                |               |                            |          |          |          |          |          |          |       |  |  |  |
| $\times$ | Schedule                                      |               |                            |          | 8:00AM   |          | 8:00AM   |          |          |       |  |  |  |
| $\times$ | Daily Total                                   |               |                            |          | 4.0      |          | 4.0      |          |          | 8.0   |  |  |  |
|          |                                               |               |                            |          |          |          |          |          |          |       |  |  |  |
| Т        | Totals Accruals Audits Historical Corrections |               |                            |          |          |          |          |          |          |       |  |  |  |
|          | Period to Date  All  Totals for 6/29/2023     |               |                            |          |          |          |          |          |          |       |  |  |  |
|          | Account                                       | t             | Pay Code                   |          |          | Amount   |          |          | Wages    |       |  |  |  |
|          | LIB 71-2008/LIB 71-2011                       | 1-/-/-/7548/- | PAID PARENTAL LEAVE        |          |          | 8.0      |          |          | \$120.00 |       |  |  |  |
|          | LIB 71-2008/LIB 71-2011                       | 1-/-/-/7548/- | Total Hrs Towards Schedule |          |          | 8.0      |          |          | \$120.00 |       |  |  |  |

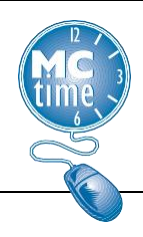

### Parental (tracking)

In this example, an employee has exhausted their Paid Parental Leave and their FMLA balances.

The employee records their personal leave type, Annual Leave with Parental leave (tracking) for each day.

|          | Pay Code                            | Transfer            | Sun 6/25                   | Mon 6/26 | Tue 6/27          | Wed 6/28 | Thu 6/29 | Fri 6/30 | Sat 7/01 | Total |
|----------|-------------------------------------|---------------------|----------------------------|----------|-------------------|----------|----------|----------|----------|-------|
| ×        | Hours Worked                        |                     |                            |          |                   |          |          |          |          |       |
| ×        | Annual Leave                        |                     |                            |          | 4.0               |          | 4.0      |          |          | 8.0   |
| ×        | PARENTAL                            |                     |                            |          | 4.0               |          | 4.0      |          |          | 8.0   |
| $\times$ | <enter code="" pay=""></enter>      |                     |                            |          |                   |          |          |          |          |       |
| $\times$ | Schedule                            |                     |                            |          | 8:00AM            |          | 8:00AM   |          |          |       |
| $\times$ | Daily Total                         |                     |                            |          | 8.0               |          | 8.0      |          |          | 16.0  |
| Т        | otals Accruals Au                   | dits Historical Cor | rections                   | ,        | Fotals for 6/30/2 | 023      |          |          |          |       |
|          | Account                             | t                   | Pay Code                   |          |                   | Amount   |          |          | Wages    |       |
|          | LIB 71-2008/LIB 71-2011-/-/-/7548/- |                     | Annual Leave               |          |                   | 8.0      |          | 8.0      | \$12     |       |
|          | LIB 71-2008/LIB 71-2011             | 1-/-/-/7548/-       | PARENTAL                   |          |                   | 8.0      |          |          | \$0.00   |       |
|          | LIB 71-2008/LIB 71-2011             | 1-/-/-/7548/-       | Total Hrs Towards Schedule |          |                   | 8.0      |          |          | \$120.00 |       |

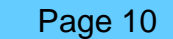

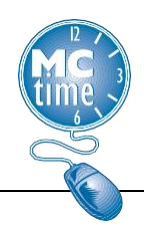

### Leave Without Pay (LWOP) with Parental (tracking)

In this example, the employee records Leave Without Pay (LWOP) and Parental leave (tracking) for each day.

|   | Pay Code                                                                                                    | Transfer      | Sun 6/25                   | Mon 6/26 | Tue 6/27 | Wed 6/28 | Thu 6/29 | Fri 6/30 | Sat 7/01 | Total |  |  |
|---|----------------------------------------------------------------------------------------------------|---------------|----------------------------|----------|----------|----------|----------|----------|----------|-------|--|--|
| × | Hours Worked                                                                                                    |               |                            |          |          |          |          | I        |          |       |  |  |
| × | Leave Without Pay                                                                                               |               |                            |          | 4.0      |          | 4.0      |          |          | 8.0   |  |  |
| × | PARENTAL                                                                                                    |               |                            |          | 4.0      |          | 4.0      |          |          | 8.0   |  |  |
| × | <enter code="" pay=""></enter>                                                                                  |               |                            |          |          |          |          |          |          |       |  |  |
| × | Schedule                                                                                                    |               |                            |          | 8:00AM   |          | 8:00AM   |          |          |       |  |  |
| × | Daily Total                                                                                                    |               |                            |          | 8.0      |          | 8.0      |          |          | 16.0  |  |  |
| T | Totals     Accruals     Audits     Historical Corrections       Period to Date     All     Totals for 6/30/2023 |               |                            |          |          |          |          |          |          |       |  |  |
|   | Accoun                                                                                                    | ıt            | I                          | Pay Code |          | A        | mount    |          | Wa       | ges   |  |  |
|   | LIB 71-2008/LIB 71-201                                                                                          | 1-/-/-/7548/- | Leave Without Pay          |          |          | 8.0      |          |          | \$0.00   |       |  |  |
|   | LIB 71-2008/LIB 71-201                                                                                          | 1-/-/-/7548/- | PARENTAL                   |          |          | 8.0      |          |          | \$0.00   |       |  |  |
|   | LIB 71-2008/LIB 71-201                                                                                          | 1-/-/-/7548/- | Total Hrs Towards Schedule |          |          | 8.0      |          |          | \$0.00   |       |  |  |

Note Total Hrs. Towards Schedule accurately reflects only 8 hours. Additionally, no wages are shown for Leave Without Pay (LWOP) or PARENTAL pay codes.

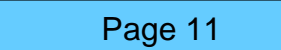

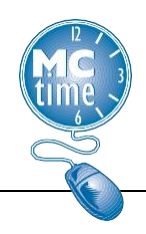

### Paid Parental Leave with a Holiday

In this example, the employee records Paid Parental Leave and FMLA for the full week. If a holiday falls in that week, the holiday is also tracked with FMLA. Since the employee is compensated with Holiday Leave, use the unpaid Parental leave (tracking) code.

|          | Pay Code                                                                                                    | Transfer | Sun 9/03 | Mon 9/04   | Tue 9/05   | Wed 9/06   | Thu 9/07   | Fri 9/08   | Sat 9/09 | Total |
|----------|----------------------------------------------------------------------------------------------------|----------|----------|------------|------------|------------|------------|------------|----------|-------|
| ×        | Hours Work                                                                                                    |          |          |            |            |            |            |            |          |       |
| ×        | FMLA                                                                                                    |          |          | 8.0        | 8.0        | 8.0        | 8.0        | 8.0        |          | 40.0  |
| $\times$ | Labor Day                                                                                                    |          |          | 8.0        |            |            |            |            |          | 8.0   |
| ×        | PAID PARE                                                                                                    |          |          |            | 8.0        | 8.0        | 8.0        | 8.0        |          | 32.0  |
| ×        | PARENTAL                                                                                                    |          |          | 8.0        |            |            |            |            |          | 8.0   |
| $\times$ | <enter pay<="" td=""><td></td><td></td><td></td><td></td><td></td><td></td><td></td><td></td><td></td></enter> |          |          |            |            |            |            |            |          |       |
| ×        | Schedule                                                                                                    |          |          | 8:00AM-4:0 | 8:00AM-4:0 | 8:00AM-4:0 | 8:00AM-4:0 | 8:00AM-4:0 |          |       |
| $\times$ | Daily Total                                                                                                    |          |          | 24.0       | 16.0       | 16.0       | 16.0       | 16.0       |          | 88.0  |

When the leave occurs on both sides of the holiday, the tracking codes should continue.

However, if the holiday falls during a week when the employee is taking less than the week of leave (intermittent) the holiday is not counted as FMLA leave, unless the employee was scheduled and expected to work on the holiday and used FMLA leave for the day.

|                | Pay Code                       | Trans | Sun 9/03 | Mon 9/04   | Tue 9/05   | Wed 9/06   | Thu 9/07   | Fri 9/08   | Sat 9/09 | Total |
|----------------|--------------------------------|-------|----------|------------|------------|------------|------------|------------|----------|-------|
| ×              | Hours Worked                   |       |          | -          | 8.0        | 8.0        |            |            |          | 16.0  |
| ×              | FMLA                           |       |          |            |            |            | 8.0        | 8.0        |          | 16.0  |
| $\times$       | Labor Day                      |       |          | 8.0        |            |            |            |            |          | 8.0   |
| ×              | PAID PARENTAL LEAVE            |       |          |            |            |            | 8.0        | 8.0        |          | 16.0  |
| $\times$       | <enter code="" pay=""></enter> |       |          |            |            |            |            |            |          |       |
| $\times$       | Schedule                       |       |          | 8:00AM-4:0 | 8:00AM-4:0 | 8:00AM-4:0 | 8:00AM-4:0 | 8:00AM-4:0 |          |       |
| $[\mathbf{x}]$ | Daily Total                    |       |          | 8.0        | 8.0        | 8.0        | 16.0       | 16.0       |          | 56.0  |

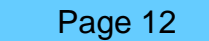

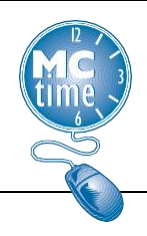

### FMLA and Parental (tracking) with a Holiday

In this example, the employee records FMLA and PARENTAL leave for a full week. If a holiday falls in that week, the holiday is also tracked with FMLA and Parental Leave.

|          | Pay Code                                                                                                    | Transfer | Sun 9/03 | Mon 9/04   | Tue 9/05   | Wed 9/06   | Thu 9/07   | Fri 9/08   | Sat 9/09 | Total |
|----------|----------------------------------------------------------------------------------------------------|----------|----------|------------|------------|------------|------------|------------|----------|-------|
| ×        | Hours Work                                                                                                    |          |          |            |            |            |            |            |          |       |
| ×        | Annual Lea                                                                                                    |          |          |            | 8.0        | 8.0        | 8.0        | 8.0        |          | 32.0  |
| ×        | FMLA                                                                                                    |          |          | 8.0        | 8.0        | 8.0        | 8.0        | 8.0        |          | 40.0  |
| $\times$ | Labor Day                                                                                                    |          |          | 8.0        |            |            |            |            |          | 8.0   |
| ×        | PARENTAL                                                                                                    |          |          | 8.0        |            |            |            |            |          | 8.0   |
| $\times$ | <enter pay<="" td=""><td></td><td></td><td></td><td></td><td></td><td></td><td></td><td></td><td></td></enter> |          |          |            |            |            |            |            |          |       |
| ×        | Schedule                                                                                                    |          |          | 8:00AM-4:0 | 8:00AM-4:0 | 8:00AM-4:0 | 8:00AM-4:0 | 8:00AM-4:0 |          |       |
| $\times$ | Daily Total                                                                                                    |          |          | 24.0       | 16.0       | 16.0       | 16.0       | 16.0       |          | 88.0  |

When the leave occurs on both sides of the holiday, the tracking codes should continue.

However, if the holiday falls during a week when the employee is taking less than the week of leave (intermittent) the holiday is not counted as FMLA leave, unless the employee was scheduled and expected to work on the holiday and used FMLA leave for the day.

|          | Pay Code                                                                                                    | Transfer | Sun 9/03 | Mon 9/04   | Tue 9/05   | Wed 9/06   | Thu 9/07   | Fri 9/08   | Sat 9/09 | Total |
|----------|----------------------------------------------------------------------------------------------------|----------|----------|------------|------------|------------|------------|------------|----------|-------|
| ×        | Hours Work                                                                                                    |          |          |            | 8.0        | 8.0        |            |            |          | 16.0  |
| ×        | Annual Lea                                                                                                    |          |          |            |            |            | 8.0        | 8.0        |          | 16.0  |
| ×        | FMLA                                                                                                    |          |          |            |            |            | 8.0        | 8.0        |          | 16.0  |
| ×        | Labor Day                                                                                                    |          |          | 8.0        |            |            |            |            |          | 8.0   |
| ×        | PARENTAL                                                                                                    |          |          |            |            |            | 8.0        | 8.0        |          | 16.0  |
| $\times$ | <enter pay<="" td=""><td></td><td></td><td></td><td></td><td></td><td></td><td></td><td></td><td></td></enter> |          |          |            |            |            |            |            |          |       |
| $\times$ | Schedule                                                                                                    |          |          | 8:00AM-4:0 | 8:00AM-4:0 | 8:00AM-4:0 | 8:00AM-4:0 | 8:00AM-4:0 |          |       |
| ×        | Daily Total                                                                                                    |          |          | 8.0        | 8.0        | 8.0        | 24.0       | 24.0       |          | 72.0  |

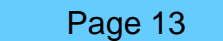

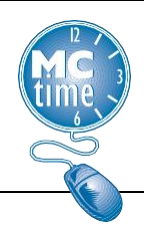

#### FMLA and Workers' Compensation

The Family Medical Leave Act (FMLA) defines serious health condition broadly to include any "illness, injury, impairment or physical or mental condition that involves" either inpatient care or continuing treatment by a health care provider.

If the employee is eligible for leave under FMLA and the injury is considered a "serious health condition," then pay codes: Disability- Workers' Compensation or Admin Leave – Temp Disability should also be tracked with FMLA leave. The statute does not distinguish between work-related and non-work-related injuries.

|          | Pay Code                       | Transfer           | Sun 6/25                   | Mon 6/26 | Tue 6/27          | Wed 6/28 | Thu 6/29 | Fri 6/30 | Sat 7/01 | Total |  |  |  |
|----------|--------------------------------|--------------------|----------------------------|----------|-------------------|----------|----------|----------|----------|-------|--|--|--|
| ×        | Hours Worked                   |                    |                            |          |                   |          |          |          |          |       |  |  |  |
| ×        | Disability Lv-Work             |                    |                            |          | 4.0               |          | 4.0      |          |          | 8.0   |  |  |  |
| ×        | FMLA                           |                    |                            |          | 4.0               |          | 4.0      |          |          | 8.0   |  |  |  |
| $\times$ | <enter code="" pay=""></enter> |                    |                            |          |                   |          |          |          |          |       |  |  |  |
| $\times$ | Schedule                       |                    |                            |          | 8:00AM            |          | 8:00AM   |          |          |       |  |  |  |
| $\times$ | Daily Total                    |                    |                            |          | 8.0               |          | 8.0      |          |          | 16.0  |  |  |  |
|          |                                |                    |                            |          |                   |          |          |          |          |       |  |  |  |
| Т        | otals Accruals Au              | dits Historical Co | rrections                  |          |                   |          |          |          |          |       |  |  |  |
|          | Period to Date                 | All                | -                          | 1        | Fotals for 7/01/2 | 023      |          |          |          |       |  |  |  |
|          | Accoun                         | t                  |                            | Pay Code |                   | Amount   |          |          | Wages    |       |  |  |  |
|          | LIB 71-2008/LIB 71-2011        | 1-/-/-/7548/-      | Disability Lv-Work Comp    |          |                   | 8.0      |          |          | \$120.00 |       |  |  |  |
|          | LIB 71-2008/LIB 71-201         | 1-/-/-/7548/-      | FMLA                       |          |                   | 8.0      |          |          | \$0.00   |       |  |  |  |
|          | LIB 71-2008/LIB 71-201         | 1-/-/-/7548/-      | Total Hrs Towards Schedule |          |                   | 8.0      |          |          | \$120.00 |       |  |  |  |

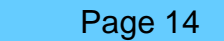